Nama : Wisnu Arisandy Kelas : A NIM : 10018011

## Mengganti ukuran teks menggunakan tag heading level dan tag font attribute

Ketika kamu membuat sebuat dokumen web tanpa spesifikasi ukuran font, web browser akan menampilkan ukuran teks secara default. Ukuran default yang digunakan browser bervariasi, tetapi rata-rata antara 12 dan 14 poin, atau seperti ukuran teks dalam buku ini.

Untuk memasukkan dan mengontrol ukuran heading teks pada halaman Web, aturan penulisan heading dalam awal dan akhir tag seperti ini(<h1> ... </ h1> sampai <h6> ... </ h6>). Angka huruf "h" di awal tag menentukan ukuran teks secara relatif. Ketika menggunakan tag heading, makin rendah angka dibelakang "h," semakin besar ukurannnya.

Untuk menggunakan tag heading, untuk menentukan ukuran teks pada halaman, tempatkan teks antara awal dan akhir tag heading. Ketika browser selesai mengkonter tag dalam halaman Web HTML, browser secara otomatis menempatkan teks berikutnya pada akhir tag pada baris berikutnya, dan kembali ke menggunakan ukuran font default browser. Berikut ini adalah ilustrasi 6 ukuran heading.

## Heading 1 Heading 2 Heading 3 Heading 4 Heading 5 Heading 6

Cara kedua untuk mengubah ukuran teks dalam dokumen HTML adalah dengan menggunakan atribut ukuran pada tag <FONT> dalam bentuk size="n"> <font (dimana n adalah nomor 1 sampai 7). Bila Anda menggunakan atribut ukuran, semakin besar nilai, semakin besar ukuran teks dari dan mengurangi ukuran huruf.

Untuk mengatur teks menggunakan atribut ukuran, tempatkan teks antara awal dan akhir tag font (<FONT> </ font>). Berikut ini sebagai contoh penggunaannya.

Font Size 1 Font Size 2 Font Size 3 Font Size 4 Font Size 5 Font Size 6 Font Size 6

Tag awal judul dan atribut ukuran pada tag <FONT> mempersilahkan Anda menentukan ukuran teks, Tag awal juga memberitahu browser untuk menampilkan teks dalam huruf tebal.

Ingatlah bahwa resolusi monitor pengguna mempengaruhi ukuran teks yang ditampilkan ddi browser. Teks pada monitor berjalan pada resolusi 1024 × 768 piksel muncul lebih kecil dari teks yang sama "ukuran" pada monitor yang menggunakan resolusi yang lebih rendah seperti 800 × 600 piksel. Selain itu, platform yang berbeda juga dapat menampilkan teks dalam ukuran yang berbeda bahkan pada resolusi yang sama. Mac, misalnya, menampilkan teks tentang dua titik ukuran lebih kecil daripada teks yang ditampilkan pada resolusi yang sama pada yang berbasis Intel.

W3C menggunakan tag font lama dan atributnya di standar HTML 4. Dengan demikian, mungkin HTML di masa depan tidak lagi mendukung tag font. Cara yang lebih baik untuk mengendalikan format teks adalah dengan menggunakan CSSs, yang akan Anda pelajari dalam Bab 4 buku ini.

Mengganti Warna Teks dalam Dokumen HTML

Jika Anda tidak menentukan warna teks pada halaman, Web browser akan menampilkan teks dalam warna teks default browser, biasanya hitam. Jika Anda ingin mengubah warnanya, gunakan atribut warna dalam tag <FONT> warna apa yang ingin digunakan.

Anggaplah, misalnya, bahwa Anda ingin mengubah warna satu kalimat dalam paragraf teks. Masukkan tag <FONT> dengan atribut warna dalam bentuk <font color="color"> tepat sebelum awal teks yang warnanya ingin Anda ubah. Atribut warna memerintahkan browser untuk menampilkan teks dengan warna yang ditentukan. Kemudian dalam teks, masukkan </ font> di akhir tag.

Sebagai contoh, atribut warna pada tag <FONT> setelah kalimat pertama dalam HTML berikut memberitahu browser untuk menampilkan kalimat kedua berwarna merah, seperti yang ditunjukkan di sini:

To change the color of the text in the next sentence. Insert the FONT tag with the color attribute at the begining and end of the line. The color changes and then reverts back to a default color of black.

Kemudian, </ font> tag, setelah akhir kalimat kedua, memberitahu browser Web untuk berhenti menggunakan warna merah, yang menyebabkan browser untuk menggunakan warna teks default lagi.

Web page text: <html> <head> <title>Changing the color of text </title> </head> <body> To change the color of the text in the next sentence. <font color="red"> Insert the FONT tag with the color Chapter 1: HTML Basics 33attribute at the beginning and end of the line.</font> The color changes and then reverts back to a default color of black. </body> </html>